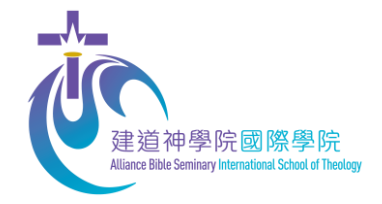

# 建道神學院 學生網上系統 學費資助申請指引

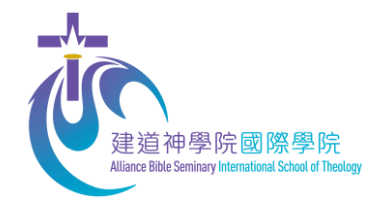

申請學分課程學費資助須知:

- 同學可申請全學年四個學季的學費資助,或任何一個或以上學季的學費資助, 最高資助額為當季學費50%。即同學只需繳付所申請學季註冊科目的50%學 費(以學費單金額為準)。
- 2. 截止申請日期為每季註冊期開始前兩星期,截止日期後收到的申請將順延至 下一學季處理。
- 3. 學費資助是以學年度計算, 同學需要每學年重新入紙申請當學年之學費資助。
- 4. 如同學曾有學費欠款記錄,本學院保留學費資助最終決定權。
- 本學院盼望受學費資助的學生可以抽空為本院在該獲資助的學季內服侍大約 5小時,主要協助簡單文書、校園運作及課程工作,服侍時間及內容以雙方協調為準,在本院共同侍主。
- 6. 所有提交的個人申請資料只限審批之用,有關資料在完成用途後將會被銷毀。
- 7. 如有任何疑問,可聯絡建道神學院國際學院查詢。 電話: (852) 3657 4856 麥先生 或 電郵: eclass@abs.edu

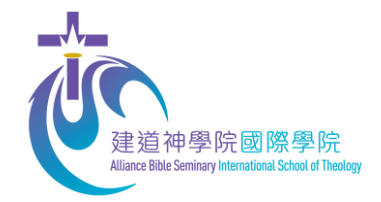

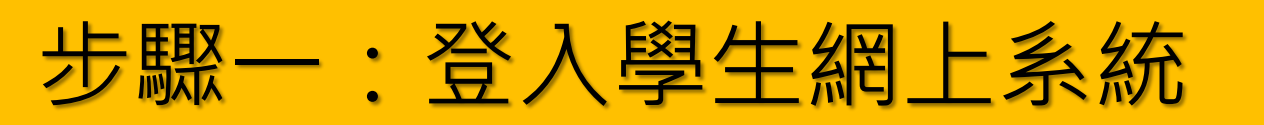

## https://eservice.abs.edu/studentportal/

#### Student Portal

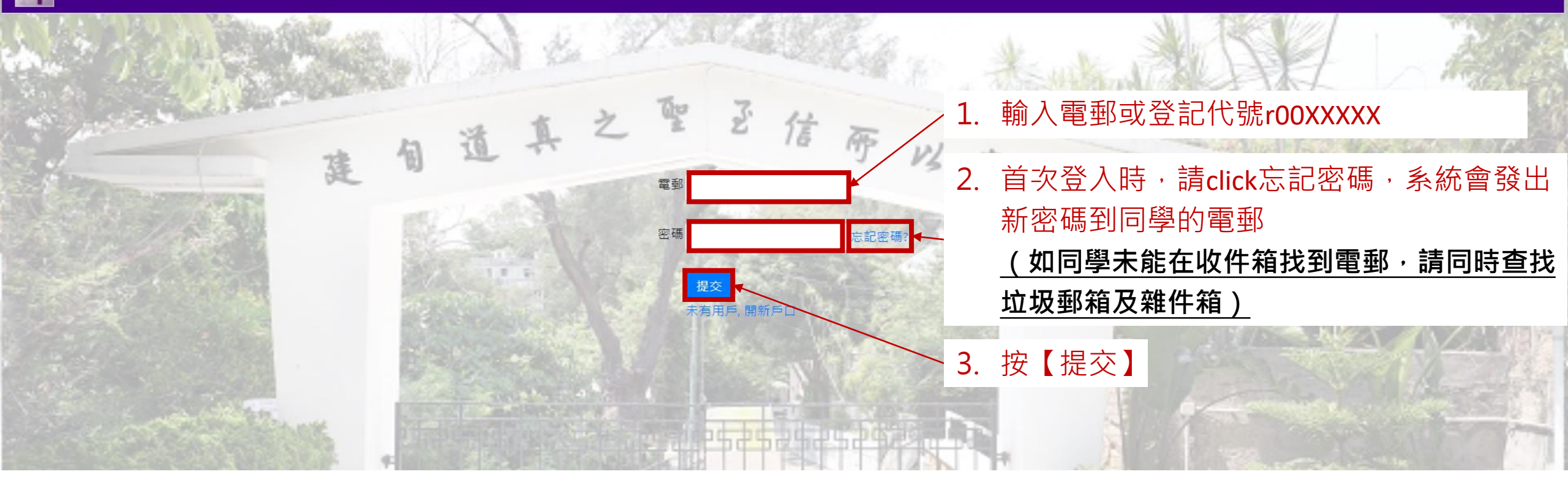

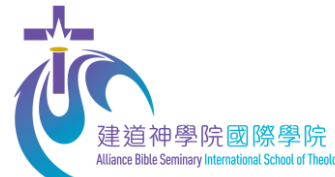

步驟二:進入資助申請頁面

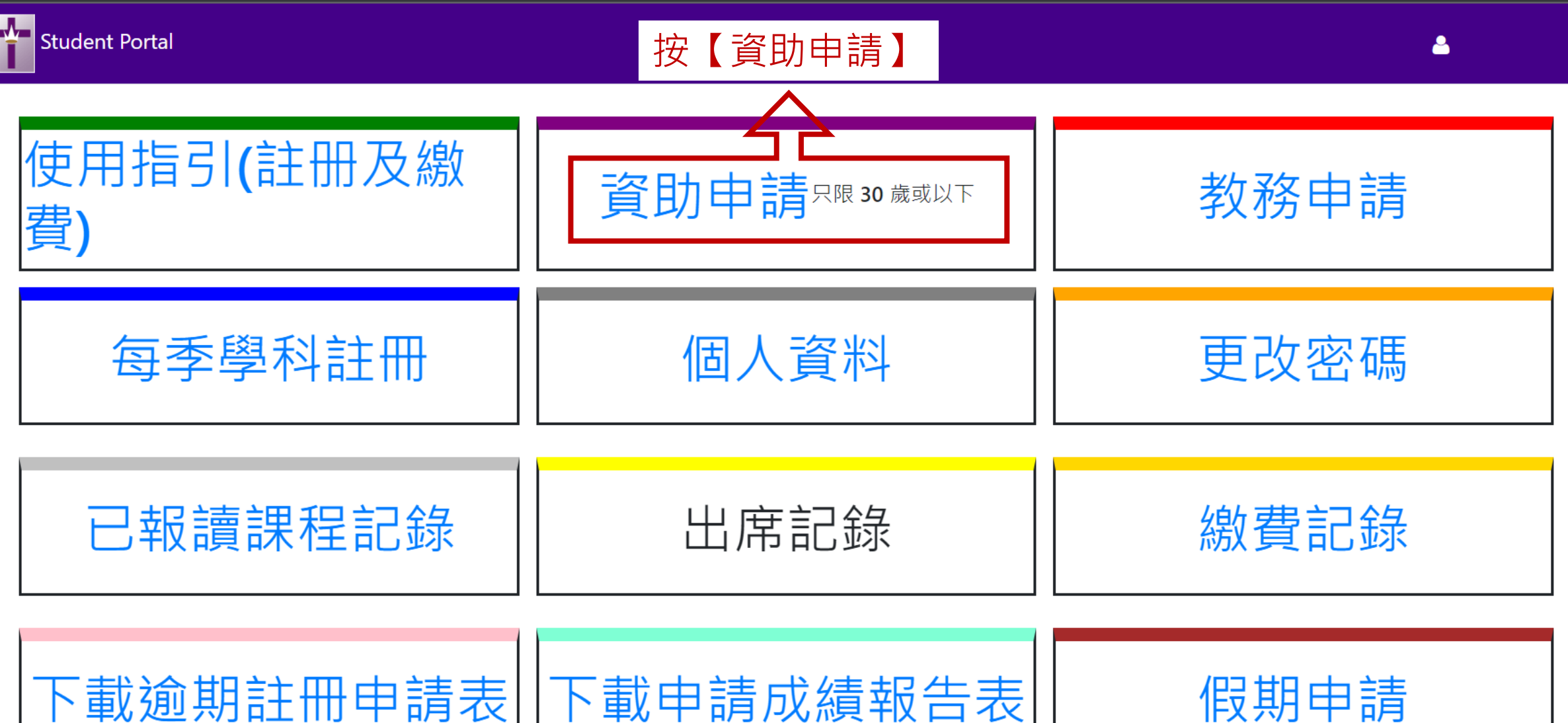

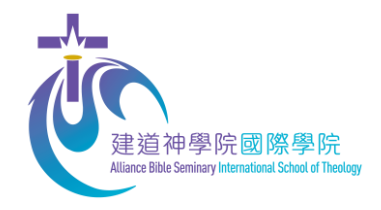

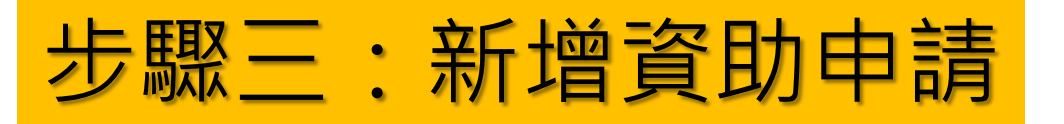

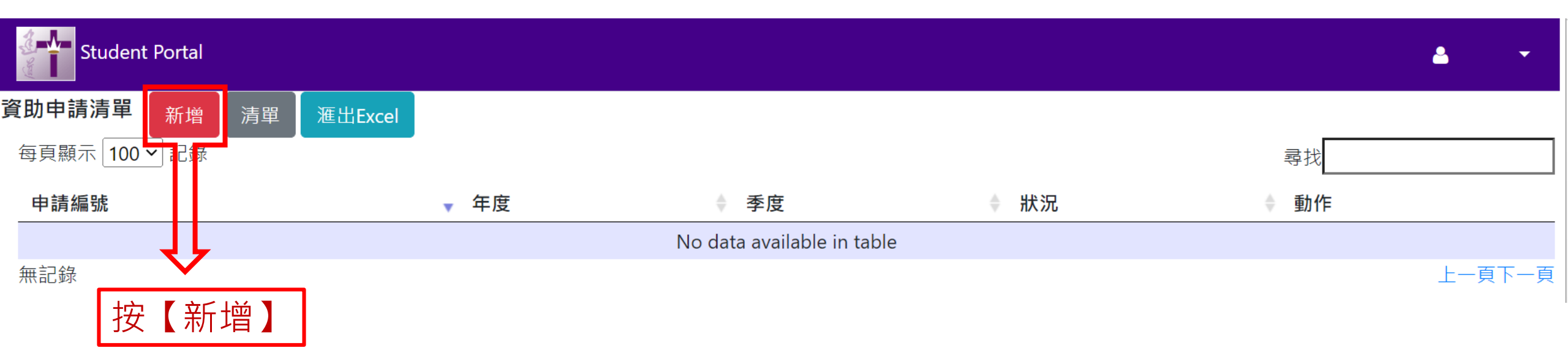

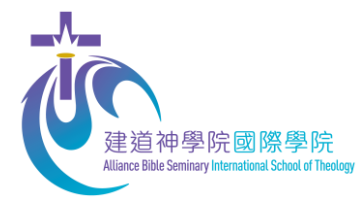

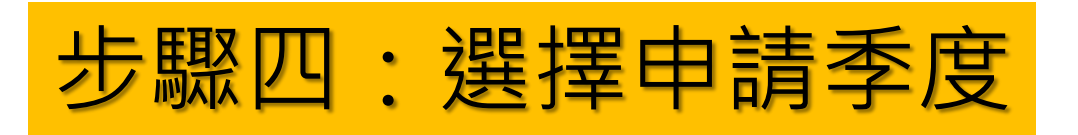

| Stu         | ident Portal                                                                               |  |
|-------------|--------------------------------------------------------------------------------------------|--|
| 資助申請        | <sub>清單</sub> 選擇你需要申請的季度                                                                   |  |
|             | 申請 介 完成                                                                                    |  |
| 年度          | 2022 季度 □秋 □冬 □春 □夏「22-23年度各季度截止申請日期: [秋季]8月2日 [冬季]11月1日 [春季]2月7日 [夏季]5月9日」                |  |
| 職業          | ○全職 ○半職 ○全職學生(建道以外 課程) ○教會機構侍奉 (全職) ○教會機構侍奉 (半職) ○待業                                       |  |
|             | 教會機構侍奉 (全職/半職) 機構名稱                                                                        |  |
| 每月個人<br>總收入 | ○\$5,000 或以下 ○\$5,000-\$10,000 ○\$10,000-\$15,000 ○\$15,000-\$20,000 ○\$20,000 或以上 (請註明金額) |  |
| 每月總支<br>出   |                                                                                            |  |
| 學院盼望才       | 支持同學在神學上的持續學習。請於以下位置填寫個人經濟需要,讓學院清晰知悉你的需要將有助審批成功。如有需要,學院將會向申請人所屬教會查詢情況。                     |  |
|             |                                                                                            |  |

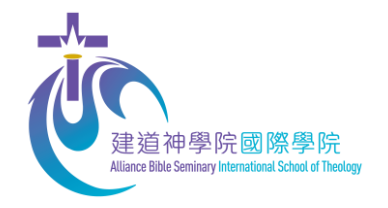

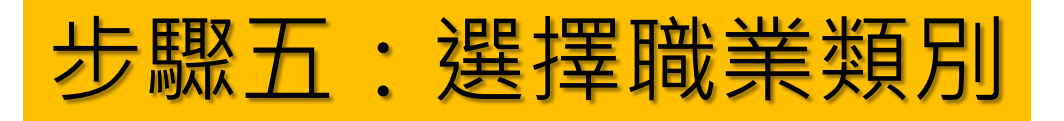

| 4                           | 選擇你的職業類別,<br>如你在教會或機構侍奉,請在下一行填寫機構名稱                                      |    |
|-----------------------------|--------------------------------------------------------------------------|----|
| Student Portal              |                                                                          |    |
| 資助申請 <sub>清單</sub>          |                                                                          |    |
|                             | 申請                                                                       | 完成 |
| 年度 2022                     | 季度 □秋 □冬 ✔春 ✔夏「22-23年度各≇度截止申請日期:[秋季]8月2日 [冬季]11月1日 [春季]2月7日 [夏季]5月9日」    |    |
| 職業 〇全職 〇半職 〇全職員             | 學生(建道以外 課程) ○教會機構侍奉 (全職) ○教會機構侍奉 (半職) ○待業                                |    |
| 教會機構侍奉 (全職/半職               | ŧ) 機構名稱 〇其他(請註明)                                                         |    |
| 每月個人總收入 〇\$5,000 或以下 〇\$5,0 | 000-\$10,000 ○\$10,000-\$15,000 ○\$15,000-\$20,000 ○\$20,000 或以上 (請註明金額) |    |
| 每月總支出                       |                                                                          |    |
| 學院盼望支持同學在神學上的持續學習。請加        | 於以下位置填寫個人經濟需要,讓學院清晰知悉你的需要將有助審批成功。如有需要,學院將會向申請人所屬教會查詢情況。                  |    |

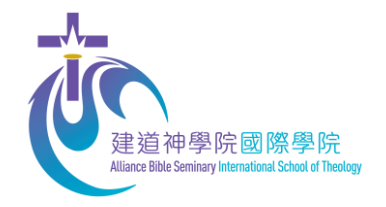

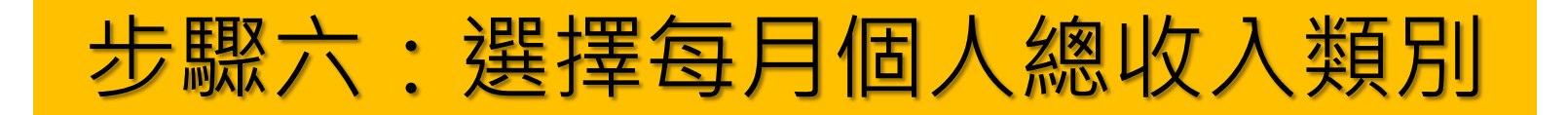

|          |              |                |                                       |                            |                    |            |              |      |    | _ |
|----------|--------------|----------------|---------------------------------------|----------------------------|--------------------|------------|--------------|------|----|---|
| Par Part | Student Port | tal            |                                       |                            |                    |            |              |      |    |   |
| 資        | 助申請 清單       |                |                                       |                            |                    |            |              |      |    |   |
|          |              |                | 申請                                    |                            |                    |            |              |      | 完成 |   |
|          | 年度           | 2022           | 季度 □秋 □冬 ☑春 ☑                         | 夏 「22-23年度各季度截止申請日類        | 朝:[秋季]8月2日 [冬季]11月 | 月1日 [春季]2月 | 7日 [夏季]5月9日」 |      |    |   |
|          | 職業           | ●全職 ○半職 ○全     | 職學生(建道以外 課程) ○教書                      | 會機構侍奉 (全職) ○教會機            | 構侍奉 (半職) ○待業       |            |              |      |    |   |
|          |              | 教會機構侍奉 (全職/    | 半職) 機構名稱                              |                            | ○其他(請註明)           |            |              |      |    |   |
|          | 每月個人總收入      | 〇\$5,000 或以下 〇 | \$5,000-\$10,000 \(\circ)\$10,000-\$1 | 5,000 〇\$15,000-\$20,000 〇 | \$20,000 或以上 (請註)  | 明金額)       |              |      |    |   |
|          | 每月總支出        |                |                                       |                            |                    |            |              |      |    |   |
|          | 學院盼望支持同學     | 在神學上的持續學習。     | 講於以下位置選擇包                             | 月個人總收,                     | 入的類別               | 有需要,學      | 院將會向申請人所屬教會查 | 詢情況。 |    |   |
|          |              |                |                                       |                            |                    |            |              |      |    |   |
|          |              |                |                                       |                            |                    |            |              |      |    |   |

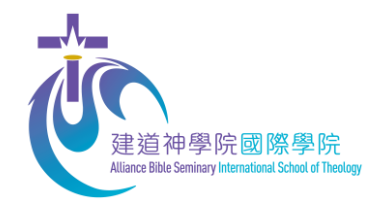

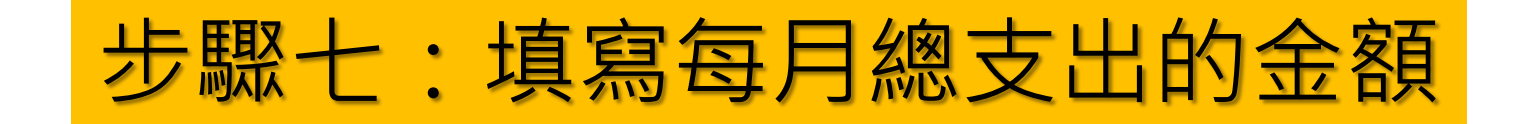

| Student Port   | al de la constante de la constante de la constante de la constante de la constante de la constante de la const |    |
|----------------|----------------------------------------------------------------------------------------------------|----|
| <b>資助申請</b> 清單 |                                                                                                    |    |
|                | 申請                                                                                                    | 完成 |
| 年度             | 2022 季度 □秋 □冬 ✔春 ✔夏 「22-23年度各季度截止申請日期:[秋季]8月2日 [冬季]11月1日 [春季]2月7日 [夏季]5月9日」                                    |    |
| 職業             | ●全職 〇半職 〇全職學生(建道以外 課程) 〇教會機構侍奉 (全職) 〇教會機構侍奉 (半職) 〇待業                                                           |    |
|                | 教會機構侍奉 (全職/半職) 機構名稱 〇其他(請註明)                                                                                   |    |
| 每月個人總收入        | ○\$5,000 或以下 ○\$5,000-\$10,000 ●\$10,000-\$15,000 ○\$15,000-\$20,000 ○\$20,000 或以上 (請註明金額)                     |    |
| 每月總支出          | 「「」」」」」」」」」」」」」」」」」」」」」」」」」」」」」」」」」」」                                                                          |    |
| 學院盼望支持同學       | 在神學上的持續學習。請於以下位置填寫個人經濟需要,讓學院清晰知悉你的需要將有助審批成功。如有需要,學院將會向申請人所屬教會查詢情況。                                             |    |
|                |                                                                                                    |    |
|                |                                                                                                    |    |
| 上載文件           | 選擇檔案 未選擇任何檔案 刪除文件                                                                                              |    |

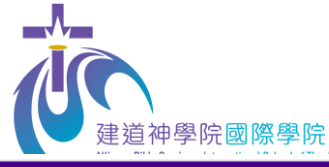

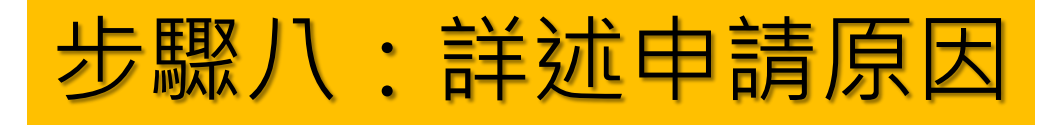

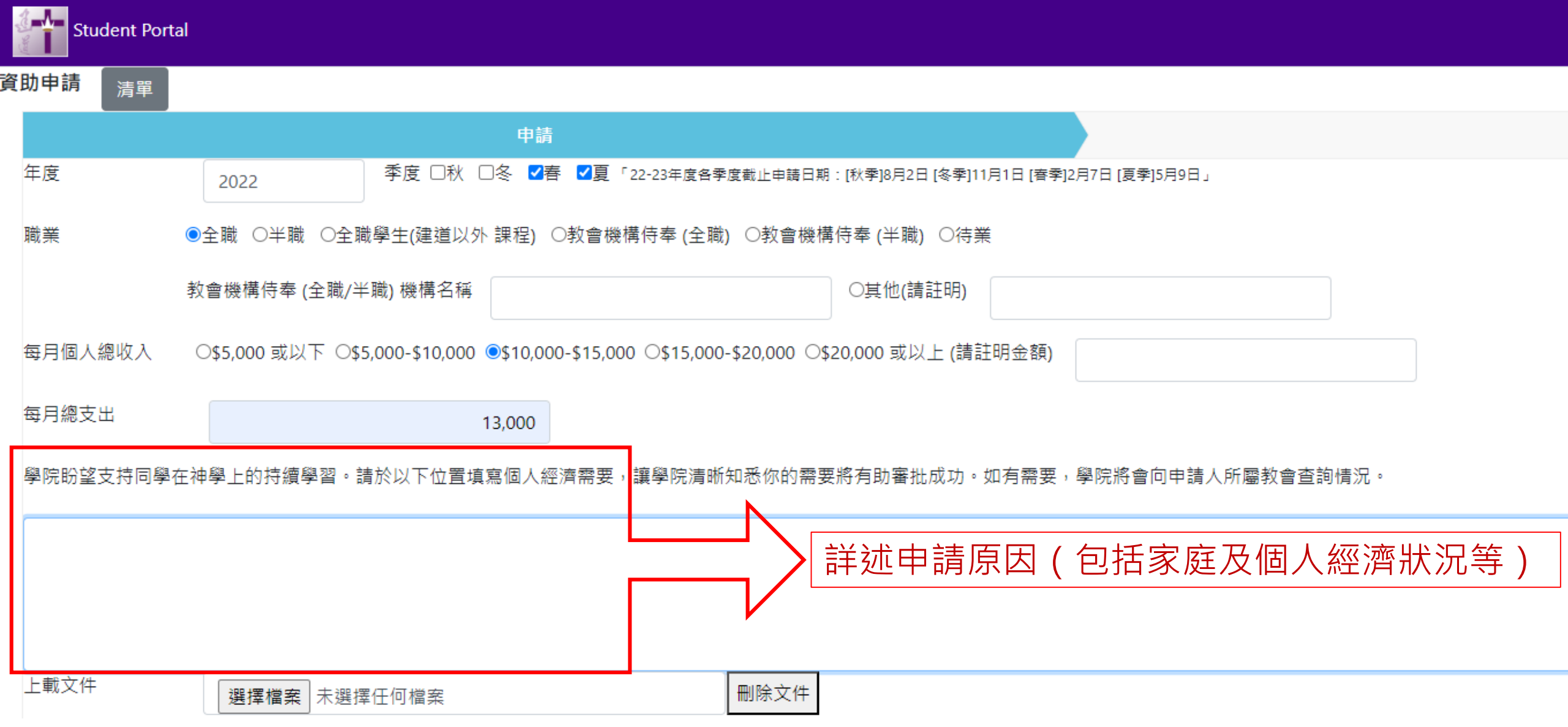

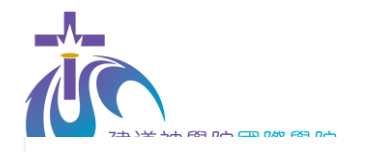

申請原因

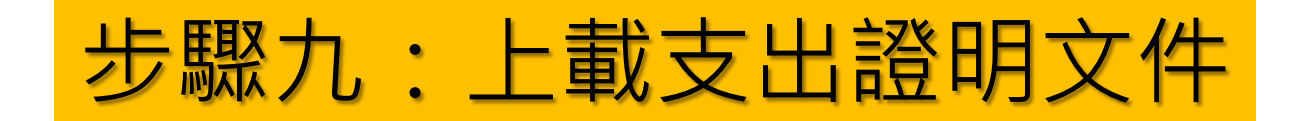

#### 學院盼望支持同學在神學上的持續學習。請於以下位置填寫個人經濟需要,讓學院清晰知悉你的需要將有助審批成功。如有需要,學院將會向申請人所屬教會查詢情況。

| 上載文件 | 選擇檔案 未選擇任何檔案 | 刪除文件 | > | 如有需要,可按【選擇檔案】上載<br>支出證明文件 |
|------|--------------|------|---|---------------------------|

#### 申請學費資助須知:

1. 同學可申請全學年四個學季的學費資助,或任何一個或以上學季的學費資助,最高資助額為當學季學費50%。即同學只需繳付所申請學季註冊科目的50%學費(以學費單金額為準)。

2. 截止申請日期為每季註冊期開始前兩星期,截止日期後收到的申請將順延至下一學季處理。

3. 學費資助是以學年度計算, 同學需要每學年重新入紙申請當學年之學費資助。

4. 如同學曾有學費欠款記錄,本學院保留學費資助最終決定權。

5. 本學院盼望受學費資助的學生可以抽空為本院在該獲資助的學季內服侍大約5小時,主要協助簡單文書、校園運作及課程工作,服侍時間及內容以雙方協調為準,在本院共同侍主。

6. 所有提交的個人申請資料只限審批之用,有關資料在完成用途後將會被銷毀。

7. 如有任何疑問,可聯絡建道神學院國際學院查詢。電話: (852) 3657 4856 麥先生 或 電郵:eclass@abs.edu。

□本人已閱讀並明白及同意以上學費資助須知

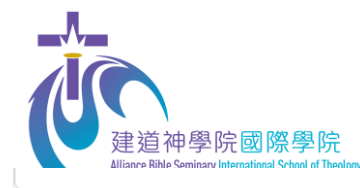

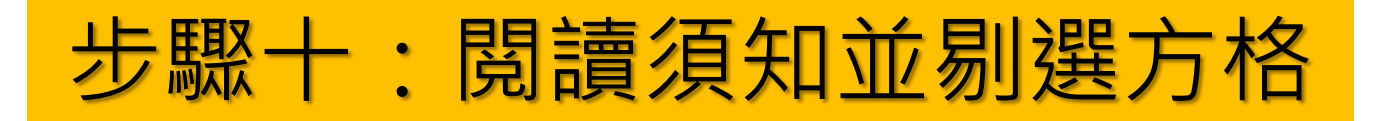

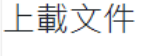

選擇檔案 入息證明.pdf

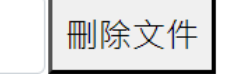

#### 申請學費資助須知:

- 1. 同學可申請全學年四個學季的學費資助,或任何一個或以上學季的學費資助,最高資助額為當學季學費50%。即同學只需繳付所申請學季註冊科目的50%學費(以學費單金額為準)。
- 2. 截止申請日期為每季註冊期開始前兩星期,截止日期後收到的申請將順延至下一學季處理。
- 3. 學費資助是以學年度計算, 同學需要每學年重新入紙申請當學年之學費資助。
- 4. 如同學曾有學費欠款記錄,本學院保留學費資助最終決定權。
- 5. 本學院盼望受學費資助的學生可以抽空為本院在該獲資助的學季內服侍大約5小時,主要協助簡單文書、校園運作及課程工作,服侍時間及內容以雙方協調為準,在本院共同侍主。
- 6. 所有提交的個人申請資料只限審批之用,有關資料在完成用途後將會被銷毀。
- 7. 如有任何疑問,可聯絡建道神學院國際學院查詢。電話: (852) 3657 4856 麥先生 或 電郵 : eclass@abs.edu。

☑ 本人已閱讀並明白及同意以上學費資助須知

閱讀並同意須知內容後,剔選方格

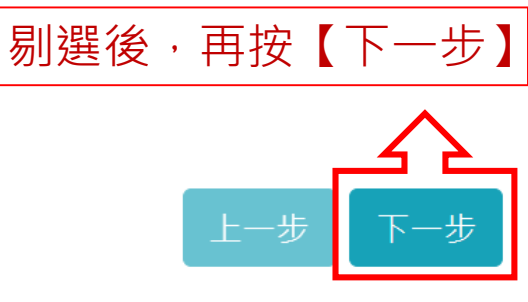

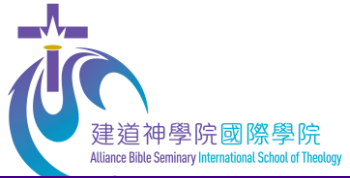

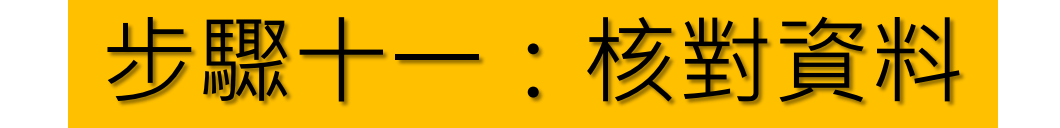

| Student Porta       | al                                                                                         |                    | - |
|---------------------|--------------------------------------------------------------------------------------------|--------------------|---|
| 資助申請 清 <sup>單</sup> |                                                                                            |                    |   |
|                     | 申請                                                                                         | 完成                 |   |
| 年度                  | 2022 季度 □秋 □冬 □春 □夏「22-23年度各季度截止申請日期:[秋季]8月2日[冬季]11月1日[香季]2月                               | ]2月7日 [夏季]5月9日」    |   |
| 職業                  | ◎全職 ◯半職 ◯全職學生(建道以外 課程) ◯教會機構侍奉 (全職) ◯教會機構侍奉 (半職) ◯待業                                       |                    |   |
|                     | 教會機構侍奉 (全職/半職) 機構名稱                                                                        |                    |   |
| 每月個人總收入             | ◎\$5,000 或以下 ◎\$5,000-\$10,000 ◎\$10,000-\$15,000 ◎\$15,000-\$20,000 ◎\$20,000 或以上 (請註明金額) |                    |   |
| 每月總支出               | 13,000                                                                                     |                    |   |
| 學院盼望支持同學術           | E神學上的持續學習。請於以下位置填寫個人經濟需要,讓學院清晰知悉你的需要將有助審批成功。如有需要,                                          | ,學院將會向申請人所屬教會查詢情況。 |   |
| 申請原因                |                                                                                            |                    |   |
|                     |                                                                                            |                    |   |
|                     |                                                                                            |                    |   |
| 上載文件                | 入息證明.pdf                                                                                   |                    |   |
|                     |                                                                                            | 提交                 |   |
|                     |                                                                                            | 上一步                |   |
|                     |                                                                                            | 確認已輸入的資料無誤後,可按【提交】 |   |

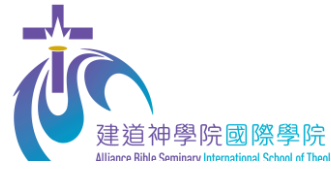

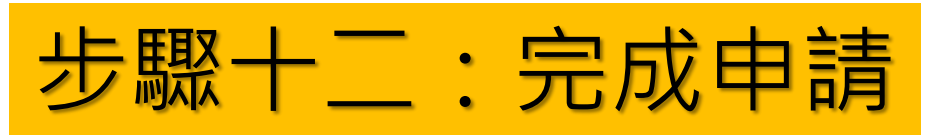

| Alliance Rihle Seminar | ary International School of Theolony  |                                     | eservice.abs.edu 顯示         |                        |              |            |
|------------------------|---------------------------------------|-------------------------------------|-----------------------------|------------------------|--------------|------------|
| Student Por            | rtal                                  |                                     | 資助申請已申報完成                   |                        |              | <b>A</b> • |
| <b>登助申請</b> 清單         |                                       |                                     |                             | THE AL                 |              |            |
|                        |                                       | 申請                                  |                             |                        | 完成           |            |
| 年度                     | 2022 季度 🕀 🔍                           | ■春 ■夏「22-23年度各季度截止申請日期:             | [秋季]8月2日 [冬季]11月1日 [春季]2月7日 | 系統提示申報已完成              | え,可按【確定】     |            |
| 職業                     | ◎全職 ○半職 ○全職學生(建道以外 課程                 | 聲) ○教會機構侍奉 (全職) ○教會機構               | 侍奉 (半職) ◎待業                 |                        |              |            |
|                        | 教會機構侍奉 (全職/半職) 機構名稱                   |                                     | ○其他(請註明)                    |                        |              |            |
| 每月個人總收入                | ○\$5,000 或以下 ○\$5,000-\$10,000 ◎\$10, | 000-\$15,000 \$15,000-\$20,000 \$20 | 0,000 或以上 (請註明金額)           |                        |              |            |
| 每月總支出                  | 13,000                                | )                                   |                             | _                      |              |            |
| 學院盼望支持同學               | B在神學上的持續學習。請於以下位置填寫個.                 | 人經濟需要,讓學院清晰知悉你的需要                   | 將有助審批成功。如有需要 學院             | \$P\$P\$會向申請人所屬教會查詢情況。 |              |            |
| 申請原因                   |                                       |                                     |                             |                        |              |            |
| Student Por            | rtal                                  |                                     |                             |                        |              |            |
| Student For            |                                       |                                     |                             |                        |              |            |
| <sup>資助申請清單</sup> 新    | f增 清單 滙出Excel                         |                                     |                             |                        |              |            |
| 每頁顯示 100 🖌 🕯           | 記錄                                    |                                     |                             |                        |              | 尋找         |
| 申請編號                   |                                       | ▼ 年度                                | ◆ 季度                        | ◆ 狀況                   | ♦ 動作         |            |
| S2023-0006             |                                       | 2022                                | 春夏                          |                        | <b>₽</b> ∕⁄® |            |
| 顯示1至1/共1言              | 記錄                                    |                                     |                             |                        |              | 上一頁1下一頁    |
|                        |                                       |                                     | $\sim$                      |                        |              |            |
|                        |                                       | 容ҧ⊔詿洼!                              | 出口口口。                       |                        |              |            |
|                        |                                       | 貝切円   月                             | <b>半只田十曽</b> 綱。             | 小口征父的甲酮                |              |            |

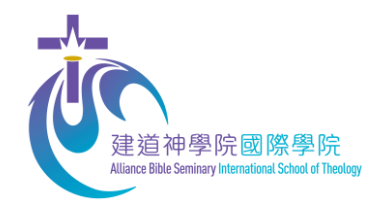

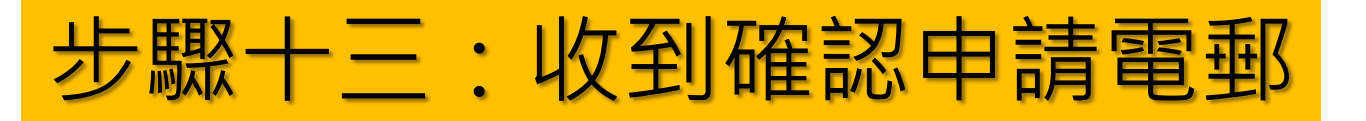

23/2/2023 (週四) 16:18

國際學院 <eclass@abs.edu>

資助申請通知書 ABS Student Subsidy Application - S2023-0006

收件者

這封郵件以高重要性傳送。

學生編號: 學生姓名: 申請日期: 2023/02/23 申請編號: S2023-0006 年度: 2022 季度包含: 春夏

已收到閣下之資助申請,將儘快處理.

此乃由電腦自動發出的電郵,閣下無需回覆。

### 提交申請後,同學會收到相關申請的確認電郵。 (如同學未能在收件箱找到電郵,請同時查找垃圾郵箱及雜件箱)

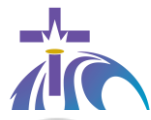

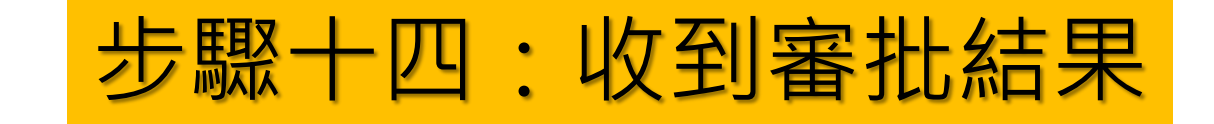

<sup>24/2/2023</sup> (週五) 11:27 國際學院 <eclass@abs.edu>

資助申請通知書 ABS Student Subsidy Application - S2023-0006

收件者

這封郵件以高重要性傳送。

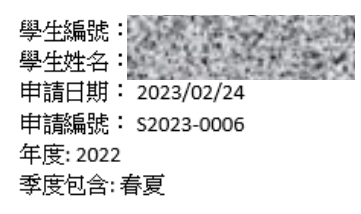

#### 閣下的資助申請已處理.詳情如下:

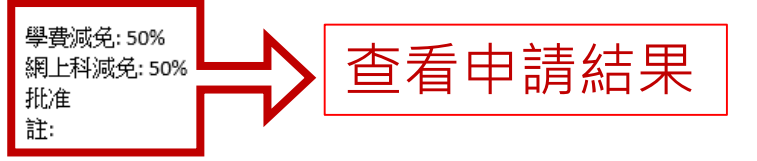

## 學院審批申請後,同學會收到審批電郵<sup>。</sup> (同學請同時查閱收件箱、垃圾郵箱及雜件箱)

同學註冊科目時,只需繳付註冊科目的 50%費用,學費詳情可瀏覽本院財務部學院收費表: https://bit.ly/2UiW4AA。

請留意,如同學於註冊科目時,對學費金額有疑問,請聯絡建道教牧及信徒領袖學院。

學院盼望受學費資助的學生可以抽空在市區校園服侍大約 5 小時,主要協助簡單文書、校園運作及課程工作。學院將會於有需要時以電郵或 WhatsApp 聯絡 同學,同學可先將教牧及信徒領袖學院官方 WhatsApp 號碼 +852 9735-8226 加入至手機聯絡人,以便收到本院的 WhatsApp 訊息。

由於學費資助申請是以年度計算,同學需於每學年重新申請學費資助。如同學之後有學費欠款記錄,本學院保留學費資助最終決定權。

| Student Portal       |        | 百而十金駬日            |      | ۰ ک |         |
|----------------------|--------|-------------------|------|-----|---------|
| 資助申請清單 新增 清單 滙出Excel | 貝切中胡곍卑 | 只回中曾經八            |      |     |         |
| 每頁顯示 100 🗸 記錄        |        | $\langle \rangle$ |      | 尋找  |         |
| 申請編號                 | ▼ 年度   | <br>◆ 季度          | ♦ 狀況 | ◆動作 |         |
| \$2023-0006          | 2022   | 春夏                | 批准   | D   |         |
| 顯示1至1/共1記錄           |        |                   |      |     | 上一頁1下一頁 |

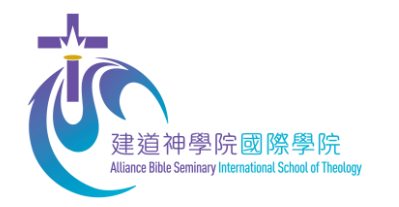

如有查詢:

• 網上課程學生:

# 請聯絡建道神學院 國際學院 麥先生

- 電話: +852 36574856
- 電郵:eclass@abs.edu

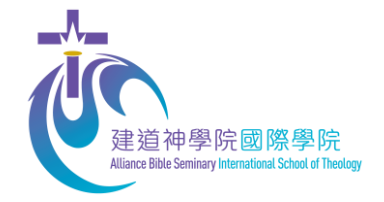

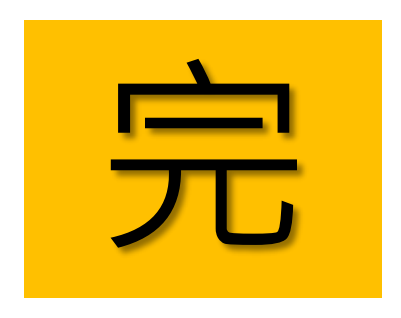